# Configurer FTD à partir du fichier de configuration ASA avec l'outil de migration Firepower

# Contenu

Introduction Conditions préalables Conditions requises Components Used Informations générales Configuration Vérification Bogues connus liés à l'outil de migration Firepower Informations connexes

### Introduction

Ce document décrit un exemple de migration de l'appliance de sécurité adaptative (ASA) vers Firepower Threat Defense (FTD) sur FPR4145.

### Conditions préalables

#### **Conditions requises**

Cisco vous recommande de prendre connaissance des rubriques suivantes :

- Connaissances de base sur ASA
- Connaissance de Firepower Management Center (FMC) et FTD

#### **Components Used**

Les informations contenues dans ce document sont basées sur les versions de matériel et de logiciel suivantes :

- ASA version 9.12(2)
- FTD version 6.7.0
- FMC version 6.7.0
- Outil de migration Firepower version 2.5.0

The information in this document was created from the devices in a specific lab environment. All of the devices used in this document started with a cleared (default) configuration. Si votre réseau est en ligne, assurez-vous de bien comprendre l'incidence possible des commandes.

## Informations générales

Exporter le fichier de configuration ASA au format **.cfg** ou **.txt**. FMC doit être déployé avec FTD enregistré sous celui-ci.

# Configuration

1. Téléchargez l'outil de migration Firepower à partir de <u>software.cisco.com</u> comme illustré dans l'image.

| CISCO Products & Services                               | Support      | How to Buy                                                                                      | Training & Events                                                       | Partners                           | Employees            |                                                                            | Carol D'Sou                          | • Q 🗞 Ə C Q |
|---------------------------------------------------------|--------------|-------------------------------------------------------------------------------------------------|-------------------------------------------------------------------------|------------------------------------|----------------------|----------------------------------------------------------------------------|--------------------------------------|-------------|
| Software Down                                           | lload        | ation Francis (MPF)                                                                             | A Commune MCDA IA                                                       |                                    | Henryton Tool (F     | MT- 25.0                                                                   |                                      |             |
| Q. Search  Expand All Cotapse All Latest Release  2.5.0 | )<br>)<br>`` | Firepowe<br>Release 2.5.0                                                                       | er NGFW V                                                               | irtual                             | - magnetion: 1001 (P | Related Links<br>Open Source<br>Release Notes for 2<br>Install and Upgrade | and Documentation<br>2.5.0<br>Guides | 1           |
| All Release                                             | ~            | File Information                                                                                |                                                                         |                                    |                      | Belease Date                                                               | Size                                 |             |
| 2<br>25.0<br>24.1<br>24.0                               | ~            | The extractor will<br>configurations with<br>Migration Tool.<br>FMT-CP-Config-Ext<br>Advisories | be used to extract c<br>tich will be used as a<br>tractor_v2.5-6263.exe | heckpoint devi<br>n input to Firep | ce-specific<br>cower | 15-Nov-2021                                                                | 9.83 MB                              | ±₩∎         |
| 2.3.5                                                   |              | Firepower_Migration                                                                             | ion Tool 2.5 for Mac<br>n_Tool_v2.5-6263.com                            | mand                               |                      | 15-Nov-2021                                                                | 34.05 MB                             | ±∀∎         |
|                                                         |              | Firepower Migration<br>Firepower_Migration<br>Advisories                                        | ion Tool 2.5 for Wind<br>n_Tool_v2.5-6263.exe                           | ows                                |                      | 15-Nov-2021                                                                | 34.73 MB                             | ±₩∎         |

2. Examiner et vérifier les exigences de la section <u>Directives et limitations</u> pour l'outil de migration Firepower.

3. Si vous prévoyez de migrer un fichier de configuration volumineux, configurez les paramètres de veille de sorte que le système ne se mette pas en veille lors d'une migration.

3.1. Sous Windows, accédez à Options d'alimentation dans le Panneau de configuration. Cliquez sur **Modifier les paramètres du plan** en regard de votre plan d'alimentation actuel. Modifier **Mettre l'ordinateur en veille** sur **Jamais**. Cliquez sur **Enregistrer les modifications**.

3.2. Pour MAC, accédez à **Préférences système > Économie d'énergie**. Cochez la case en regard pour empêcher l'ordinateur de dormir automatiquement lorsque l'écran est éteint et faites glisser l'**option Désactiver l'affichage** après le curseur sur Jamais.

**Note**: Cette boîte de dialogue s'affiche lorsque les utilisateurs MAC tentent d'ouvrir le fichier téléchargé. Ignorez ceci et suivez l'étape 4 A.

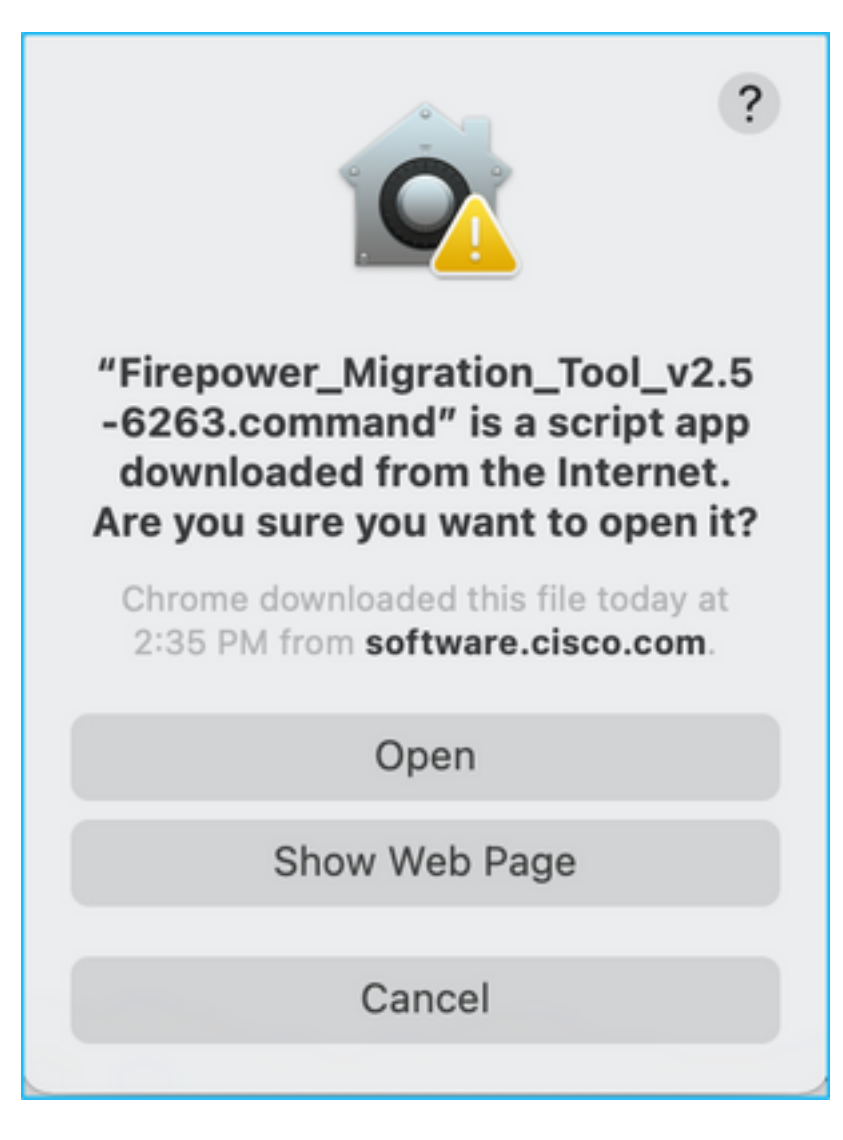

4. A. Pour MAC : utilisez le terminal et exécutez ces commandes.

CAROLDSO-M-WGYT:~ caroldso\$ cd Downloads/ CAROLDSO-M-WGYT:Downloads caroldso\$ chmod 750 Firepower\_Migration\_Tool\_v2.5-6263 .command CAROLDSO-M-WGYT:Downloads caroldso\$ ./Firepower\_Migration\_Tool\_v2.5-6263.command [75653] PyInstaller Bootloader 3.x [75653] LOADER: executable is /Users/caroldso/Downloads/Firepower\_Migration\_Tool \_v2.5-6263.command [75653] LOADER: homepath is /Users/caroldso/Downloads [75653] LOADER: homepath is /Users/caroldso/Downloads [75653] LOADER: mEIPASS2 is NULL [75653] LOADER: archivename is /Users/caroldso/Downloads/Firepower\_Migration\_Too 1\_v2.5-6263.command [75653] LOADER: archivename is /Users/caroldso/Downloads/Firepower\_Migration\_Too 1\_v2.5-6263.command [75653] LOADER: Cookie found at offset 0x219AE08 [75653] LOADER: Extracting binaries [75653] LOADER: Extracting binaries

```
127.0.0.1 - - [23/Nov/2021 14:49:47] "GET /inline.318b50c57b4eba3d437b.bundle.js

HTTP/1.1" 200 -

127.0.0.1 - - [23/Nov/2021 14:49:47] "GET /cui-font.880241c0aa87aa899c6a.woff2 H

TTP/1.1" 200 -

2021-11-23 14:49:47,999 [INFO | cco_login] > "EULA check for an user"

127.0.0.1 - - [23/Nov/2021 14:49:48] "GET /assets/cisco.svg HTTP/1.1" 200 -

2021-11-23 14:49:48,013 [DEBUG | common] > "session table records count:1"

127.0.0.1 - - [23/Nov/2021 14:49:48] "GET /api/eula_check HTTP/1.1" 200 -

127.0.0.1 - - [23/Nov/2021 14:49:48] "GET /assets/icons/login.png HTTP/1.1" 200 -

127.0.0.1 - [23/Nov/2021 14:49:48] "GET /assets/images/1.png HTTP/1.1" 200 -

127.0.0.1 - [23/Nov/2021 14:49:48] "GET /assets/images/1.png HTTP/1.1" 200 -

127.0.0.1 - [23/Nov/2021 14:49:48] "GET /assets/images/3.png HTTP/1.1" 200 -

127.0.0.1 - [23/Nov/2021 14:49:48] "GET /assets/images/3.png HTTP/1.1" 200 -

127.0.0.1 - [23/Nov/2021 14:49:48] "GET /assets/images/3.png HTTP/1.1" 200 -

127.0.0.1 - [23/Nov/2021 14:49:48] "GET /assets/images/3.png HTTP/1.1" 200 -

127.0.0.1 - [23/Nov/2021 14:49:48] "GET /assets/images/3.png HTTP/1.1" 200 -

127.0.0.1 - [23/Nov/2021 14:49:48] "GET /assets/images/3.png HTTP/1.1" 200 -

127.0.0.1 - [23/Nov/2021 14:49:48] "GET /assets/images/3.png HTTP/1.1" 200 -

127.0.0.1 - [23/Nov/2021 14:49:48] "GET /assets/images/3.png HTTP/1.1" 200 -

127.0.0.1 - [23/Nov/2021 14:49:48] "GET /assets/images/3.png HTTP/1.1" 200 -

127.0.0.1 - [23/Nov/2021 14:49:48] "GET /assets/images/2.png HTTP/1.1" 200 -

127.0.0.1 - [23/Nov/2021 14:49:48] "GET /assets/images/2.png HTTP/1.1" 200 -

127.0.0.1 - [23/Nov/2021 14:49:48] "GET /assets/images/2.png HTTP/1.1" 200 -

127.0.0.1 - [23/Nov/2021 14:49:48] "GET /assets/images/2.png HTTP/1.1" 200 -

127.0.0.1 - [23/Nov/2021 14:49:48] "GET /assets/images/2.png HTTP/1.1" 200 -
```

4. B. Pour Windows - double-cliquez sur l'outil de migration Firepower pour le lancer dans un navigateur Google Chrome.

5. Acceptez la licence comme indiqué dans l'image.

| $\leftrightarrow \rightarrow \mathbb{C} \ \Delta$ () localhost:8888/#/eula                                                                                                    |  |
|----------------------------------------------------------------------------------------------------|--|
| Firepower Migration Tool                                                                                                    |  |
| END USER LICENSE AGREEMENT                                                                                                    |  |
| This is an agreement between You and Cisco Systems, Inc. or its affiliates ("Cisco") and governs your Use of Cisco Software.<br>"You" and "Your" means the individual or legal entity licensing the Software under this EULA. "Use" or "Using" means to<br>download, install, activate, access or otherwise use the Software. "Software" means the Cisco computer programs and any<br>Upgrades made available to You by an Approved Source and licensed to You by Cisco. "Documentation" is the Cisco user or<br>technical manuals, training materials, specifications or other documentation applicable to the Software and made available to<br>You by an Approved Source. "Approved Source" means (i) Cisco or (ii) the Cisco authorized reseller, distributor or systems<br>integrator from whom you acquired the Software. "Entitlement" means the license detail; including license metric, duration, and<br>quantity provided in a product ID (PID) published on Cisco's price list, claim certificate or right to use notification. "Upgrades"<br>means all updates, upgrades, bug fixes, error corrections, enhancements and other modifications to the Software and backup<br>copies thereof. This agreement, any supplemental license terms and any specic product terms at<br>www.cisco.com/go/softwareterms (collectively, the "EULA") govern Your Use of the Software. |  |
| 1. Acceptance of Terms. By Using the Software, You agree to be bound by the terms of the EULA. If you are entering into this EULA on behalf of an entity, you represent that you have authority to bind that entity. If you do not have such authority or you do not agree to the terms of the EULA, neither you nor the entity may Use the Software and it may be returned to the Approved Source for a refund within thirty (30) days of the date you acquired the Software or Cisco product. Your right to return and refund applies only if you are the original end user licensee of the Software.                                                                                                    |  |
| 2. License. Subject to payment of the applicable fees and compliance with this EULA, Cisco grants You a limited, non-exclusive and non-transferable license to Use object code versions of the Software and the Documentation solely for Your internal operations and in accordance with the Entitlement and the Documentation. Cisco licenses You the right to Use only the Software You acquire from an Approved Source. Unless contrary to applicable law. You are not licensed to Use the Software on                                                                                                    |  |
| Proceed                                                                                                    |  |

6. Sur la page de connexion de Firepower Migration Tool, cliquez sur le lien de connexion CCO pour vous connecter à votre compte Cisco.com avec vos identifiants de connexion uniques.

Note: Si vous n'avez pas de compte Cisco.com, créez-le sur la page de connexion

Cisco.com. Connectez-vous avec les informations d'identification par défaut suivantes : Username—admin Password—Admin123.

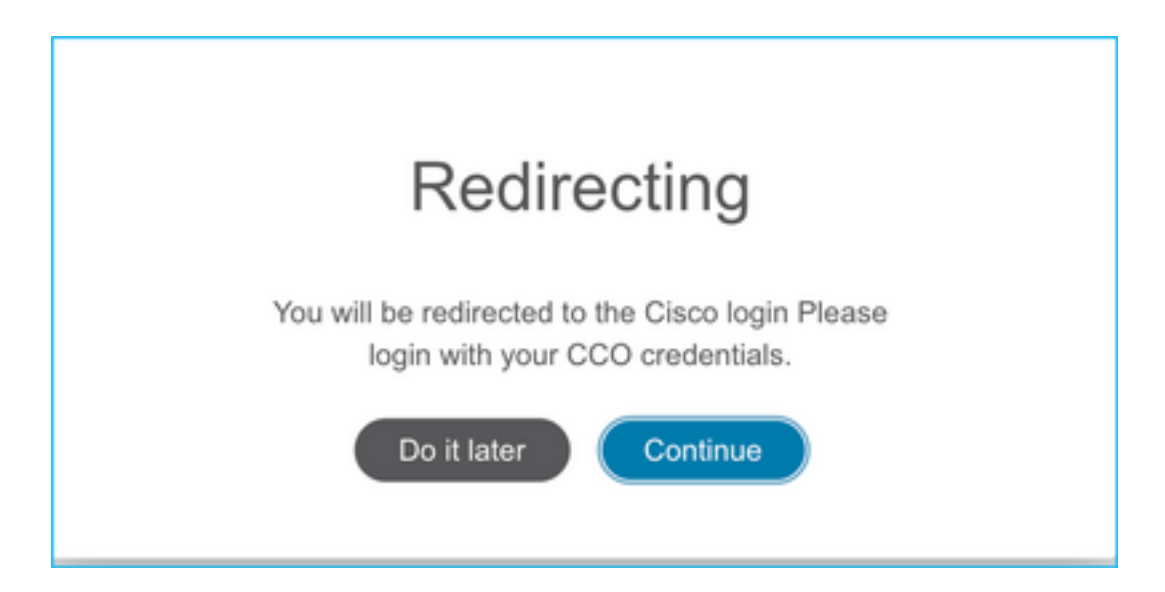

7. Sélectionnez la configuration source. Dans ce scénario, il s'agit de Cisco ASA (8.4+).

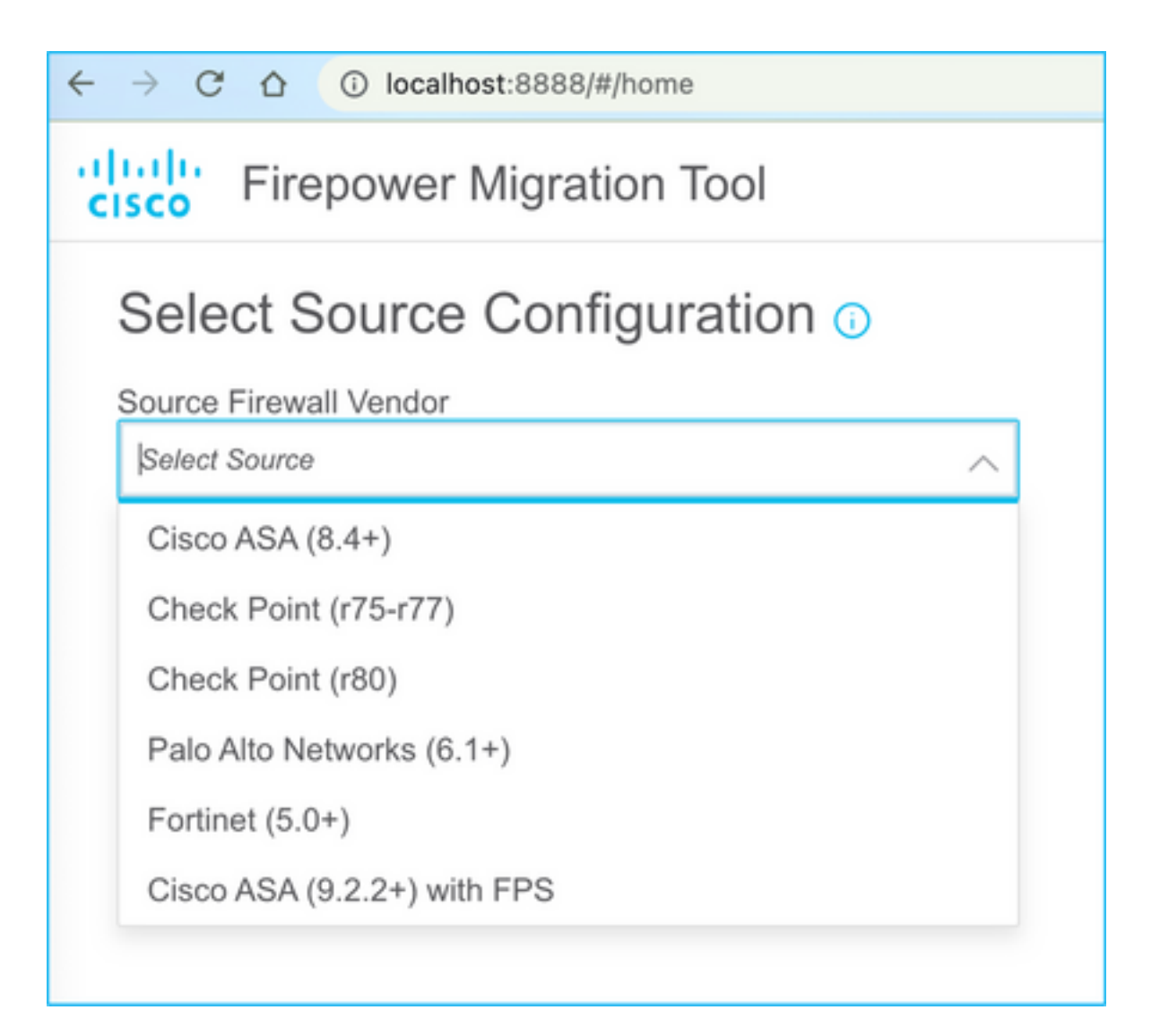

8. Sélectionnez Manual Upload (Téléchargement manuel) si vous n'avez pas de connectivité à l'ASA. Sinon, vous pouvez récupérer la configuration en cours à partir de l'ASA et saisir l'adresse IP de gestion et les détails de connexion. Dans notre scénario, un téléchargement manuel a été effectué.

| ← → C ☆ ③ localhost.8888/W/home                                                                                                    | × (                                                                                                    |
|----------------------------------------------------------------------------------------------------|----------------------------------------------------------------------------------------------------|
| cisco Firepower Migration Tool                                                                                                    |                                                                                                    |
| Extract Cisco ASA (8.4+) Information                                                                                                    |                                                                                                    |
| Extraction Methods                                                                                                    |                                                                                                    |
| Manual Upload                                                                                                    | Connect to ASA                                                                                                    |
| <ul> <li>File format is '.ctg' or '.tx'.</li> <li>For Multi-context upload a show tech.<br/>For Single-context upload show running.</li> </ul> | Enter the management IP address and connect using admin credentials.     IP format should be: <ip.port>.</ip.port> |
| Do not upload hand coded configurations.                                                                                                    | ASA IP Address/Hostname                                                                                            |
| Upload                                                                                                    | Connect                                                                                                    |

**Note**: Cette erreur s'affiche si le fichier n'est pas pris en charge. Veillez à modifier le format en texte brut. (Une erreur s'affiche malgré l'extension .cfg).

| $\otimes$ | <b>Blocked</b><br>Please upload .txt or .cfg files<br>only | × |  |
|-----------|------------------------------------------------------------|---|--|
|-----------|------------------------------------------------------------|---|--|

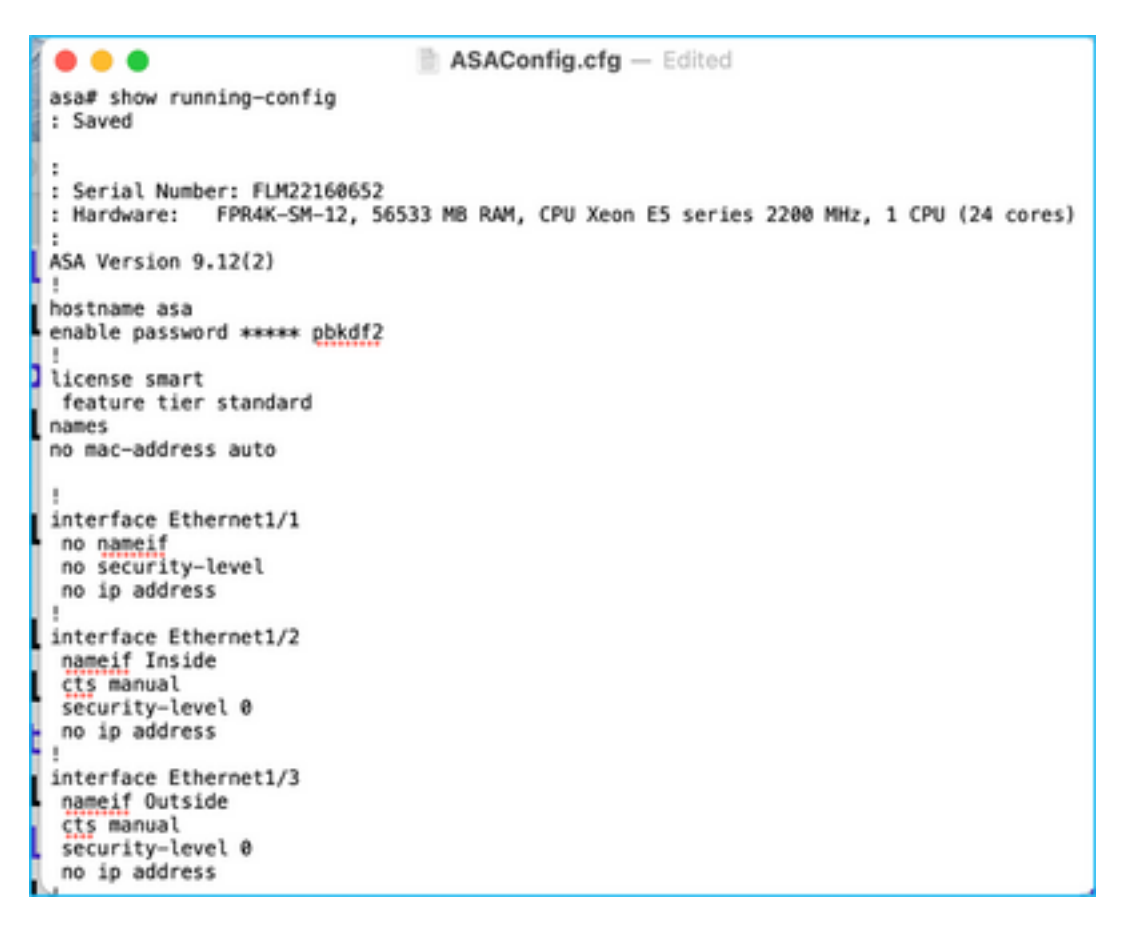

9. Une fois le fichier téléchargé, les éléments sont analysés en fournissant un résumé comme illustré dans l'image :

| cisco                                                                                       | Firepower Migration Tool                                           |                  |                                |                          |                               | 000 |  |  |  |
|---------------------------------------------------------------------------------------------|--------------------------------------------------------------------|------------------|--------------------------------|--------------------------|-------------------------------|-----|--|--|--|
|                                                                                             | Extract Cisco ASA (8.4+) Information                               |                  |                                | Source: Cisco ASA (8.4+) |                               |     |  |  |  |
|                                                                                             | Extraction Methods                                                 |                  |                                | >                        |                               |     |  |  |  |
|                                                                                             | Manual Upload: ASAConfig dg.bt                                     |                  |                                |                          |                               |     |  |  |  |
|                                                                                             | Context Selection                                                  |                  |                                |                          |                               |     |  |  |  |
|                                                                                             | Belected Context: Single Context Mode                              |                  |                                |                          |                               |     |  |  |  |
|                                                                                             | Pwsed Summary                                                      |                  |                                |                          |                               | ~   |  |  |  |
| Collect Hitcounts: No. Hitcount information is only available when connected to a live ASA. |                                                                    |                  |                                |                          |                               |     |  |  |  |
|                                                                                             | 20                                                                 | 8                | 8                              |                          | 14                            |     |  |  |  |
|                                                                                             | Access Control Lines                                               | Network          | Olyach                         |                          | Port Objects                  |     |  |  |  |
|                                                                                             | 8<br>Logical Interfaces                                            | 9<br>East: Reves | 4<br>Network Address Thanslate |                          | 1<br>Site 40 Gite VPN Turnets |     |  |  |  |
|                                                                                             | Pre-regration report will be available after selecting the largest |                  |                                |                          |                               |     |  |  |  |

10. Saisissez l'adresse IP FMC et les informations d'identification de connexion auxquelles la configuration ASA doit être migrée. Assurez-vous que l'adresse IP FMC est accessible depuis votre station de travail.

| alialia<br>cisco | Firepower Migration Tool                           |                          | 000 |
|------------------|----------------------------------------------------|--------------------------|-----|
|                  | Select Target 📀                                    | Source: Cloco ASA (8.4+) |     |
|                  | Connect to FMIC                                    | ~                        |     |
|                  | PMC IP Address/Hostname<br>10.106.52:10<br>Connect |                          |     |
|                  | Choose FTD                                         | >                        |     |
|                  | Select Features                                    | >                        |     |
|                  | Rule Conversion/ Process Config                    | >                        |     |
|                  |                                                    |                          |     |

|            |           |      |     |   | $\times$ |
|------------|-----------|------|-----|---|----------|
|            | FM        | C L( | DGI | Ν |          |
| IP Address | /Hostname |      |     |   |          |
| 10.106.5   | 2.10      |      |     |   |          |
| Username   |           |      |     |   |          |
| 1          |           |      |     |   | ٦        |
| Password   |           |      |     |   |          |
|            |           |      |     |   |          |
|            |           |      |     |   |          |
|            |           |      |     |   |          |
|            |           |      |     |   |          |
|            |           |      |     |   |          |

11. Une fois que le FMC est connecté, les FTD gérés sous celui-ci s'affichent.

| alialia<br>cisco | Firepower Migration Tool                                                  |                   |                          |
|------------------|---------------------------------------------------------------------------|-------------------|--------------------------|
|                  | Select Target 📀                                                           | Gathering details | Source: Cisco ASA (8.4+) |
|                  | Connect to FMC                                                            |                   | ~                        |
|                  | FMC IP Address/Hoshame 10.106 52:10 Connect Successfully connected to FMC |                   |                          |
|                  | Choose FTD                                                                |                   | >                        |
|                  | Select Features                                                           |                   | >                        |
|                  | Rule Conversion/ Process Config                                           |                   | >                        |
|                  |                                                                           |                   |                          |

12. Choisissez le FTD vers lequel vous voulez effectuer la migration de la configuration ASA.

| Select FTD Device                                                                                                    | 0                     | Proceed without FTD                                                                                   |
|----------------------------------------------------------------------------------------------------|-----------------------|----------------------------------------------------------------------------------------------------|
| FTD (10.106.52.20) - VMWare (Native)                                                                                      | ·                     |                                                                                                    |
| Please ensure that the firewall mode configured on the target FTD device is the same as in the uploaded ASA configuration | file. The existing of | configuration of the FTD device on the FMC is enabled when you push the migrated configuration to the |
| FMC.                                                                                                    |                       |                                                                                                    |
|                                                                                                    |                       |                                                                                                    |
| Proceed                                                                                                    |                       |                                                                                                    |

**Note**: Il est recommandé de sélectionner le périphérique FTD, sinon les interfaces, les routes et la configuration VPN de site à site devront être effectuées manuellement.

| cisco | Firepower Migration Tool                                         | 000                      |
|-------|------------------------------------------------------------------|--------------------------|
|       | Select Target                                                    | Source: Cinco ASA (8.4+) |
|       | Connect to FMC                                                   | >                        |
|       | FMC IP Address/Hostname: 10.106.52:10                            |                          |
|       | Choose FTD                                                       | ~                        |
|       | Select FTD Device 0 Proceed without FTD                          |                          |
|       | Select FTD Device V                                              |                          |
|       | Interface, Routes and Site to-Site VPN Tunnels won't be migrated |                          |
|       | Proceed                                                          |                          |
|       | Solect Features                                                  | >                        |
|       | Rula Conversion/ Process Config                                  | >                        |
|       |                                                                  |                          |

13. Sélectionnez les fonctions à migrer, comme l'illustre l'image.

| Device Configuration      | Shared Configuration                 | Optimization                    |
|---------------------------|--------------------------------------|---------------------------------|
| 🛃 Interfaces              | Access Control                       | Migrate Only Referenced Objects |
| Routes                    | Populate destination security zones  | Object Group Search             |
| Site-to-Site VPN Tunnels  | Migrate tunnelled rules as Pretition |                                 |
| Policy Based (Crypto Map) | VAT NAT                              | Inline Grouping                 |
| Route Based (VTI)         | C Retwork Objects                    | CSM/ASOM                        |
|                           | Port Objects                         |                                 |
|                           | Time based Objects                   |                                 |

14. Sélectionnez **Commencer la conversion** pour lancer la pré-migration qui remplira les éléments relatifs à la configuration FTD.

| Rule Conversion/ Process Config                                       |                                              |                             | ~                        |  |  |  |  |  |
|-----------------------------------------------------------------------|----------------------------------------------|-----------------------------|--------------------------|--|--|--|--|--|
| Start Conversion                                                      | Start Convertion                             |                             |                          |  |  |  |  |  |
| 0 parsing errors found. Refer to the pre-migration report for more of | ietalis.                                     |                             |                          |  |  |  |  |  |
| Please download the Pre-Migration report for a detailed summary       | of the parsed configuration. Download Report |                             |                          |  |  |  |  |  |
|                                                                       |                                              |                             |                          |  |  |  |  |  |
| 13                                                                    | 13 98 30                                     |                             |                          |  |  |  |  |  |
| Access Control List Lines                                             | Netwo                                        | rk Objecta                  | Port Objects             |  |  |  |  |  |
|                                                                       |                                              |                             |                          |  |  |  |  |  |
|                                                                       | 0                                            |                             |                          |  |  |  |  |  |
| Z                                                                     | 9                                            | 4                           | 1                        |  |  |  |  |  |
| Logical Interfaces                                                    | Static Routes                                | Nebrork Address Translation | Site-to-Site VPN Tunnels |  |  |  |  |  |
|                                                                       |                                              |                             |                          |  |  |  |  |  |

15. Cliquez sur **Télécharger le rapport** précédemment affiché pour afficher le rapport de prémigration tel qu'illustré dans l'image.

| $\leftrightarrow$  | C O File //Users/caroldso/Downloads/pre_migration_report_asa_2021-11-23_09-41-15.html                                    |                                                                                                    |  |  |  |  |  |  |
|--------------------|----------------------------------------------------------------------------------------------------|----------------------------------------------------------------------------------------------------|--|--|--|--|--|--|
| alı<br>ci          | Pre-Migration Report                                                                                                    |                                                                                                    |  |  |  |  |  |  |
| Note: 1<br>by Fire | Review all contents of this pre-migration report carefully.<br>power Threat Defense after the configuration is successfu | Unsupported rules will not be migrated completely, which can potentially alter your original configuration, restrict some traffic, or permit unwanted traffic. We reco |  |  |  |  |  |  |
| 1. C               | verall Summary:                                                                                                    |                                                                                                    |  |  |  |  |  |  |
| A su               | mmary of the supported ASA configuration eleme                                                                           | nts that can be successfully migrated to Firepower Threat Defense.                                                                                                    |  |  |  |  |  |  |
|                    | Collection Method                                                                                                    | Manual                                                                                                    |  |  |  |  |  |  |
|                    | ASA Configuration Name                                                                                                   | ASAConfig.cfg.txt                                                                                                    |  |  |  |  |  |  |
|                    | ASA Version                                                                                                    | 9.12(2)                                                                                                    |  |  |  |  |  |  |
|                    | ASA Hostname                                                                                                    | asa                                                                                                    |  |  |  |  |  |  |
|                    | ASA Device Model                                                                                                    | FPR4K-SM-12, 56533 MB RAM, CPU Xeon E5 series 2200 MHz, 1 CPU (24 cores)                                                                                               |  |  |  |  |  |  |
|                    | Hit Count Feature                                                                                                    | No                                                                                                    |  |  |  |  |  |  |
|                    | IP SLA Monitor                                                                                                    | 0                                                                                                    |  |  |  |  |  |  |
|                    | Total Extended ACEs                                                                                                    | 13                                                                                                    |  |  |  |  |  |  |
|                    | ACEs Migratable                                                                                                    | 13                                                                                                    |  |  |  |  |  |  |
|                    | Site to Site VPN Tunnels                                                                                                 | 1                                                                                                    |  |  |  |  |  |  |
|                    | Logical Interfaces                                                                                                    | 2                                                                                                    |  |  |  |  |  |  |
|                    | Network Objects and Groups                                                                                               | 98                                                                                                    |  |  |  |  |  |  |
|                    | Service Objects and Groups                                                                                               | 30                                                                                                    |  |  |  |  |  |  |
|                    | Static Routes                                                                                                    | 9                                                                                                    |  |  |  |  |  |  |
|                    | NAT Rules                                                                                                    | 4                                                                                                    |  |  |  |  |  |  |

Note: ACEs that are applied outbound or not attached to interfaces using the access-group command are ignored.

16. Mapper les interfaces ASA aux interfaces FTD, comme indiqué dans l'image.

|                    |                    | Refresh |
|--------------------|--------------------|---------|
| ASA Interface Name | FTD Interface Name |         |
|                    | Select Interface   |         |
| Ethernet1/2        | GigabitEthernet0/0 | ,       |
| Ethernet1/3        | GigabitEthernet0/1 |         |
| Ethernet1/3        | GigabitEthernet0/2 |         |

17. Attribuez des zones de sécurité et des groupes d'interfaces aux interfaces FTD.

| uluiju<br>cisco | Firepower Migration Tool    |                 |                            |                               | 000                                          |
|-----------------|-----------------------------|-----------------|----------------------------|-------------------------------|----------------------------------------------|
|                 | Map Security Zones and Inte | erface Groups 💿 |                            |                               | Source: Classe AGA (8.4+)<br>Target FTD: FTD |
|                 |                             |                 |                            | ANI 52 & 10 Auto-Create       | )                                            |
|                 | ASA Logical Interface Name  | FTD Interface   | FMC Security Zones         | FMC Interface Groups          |                                              |
|                 | Inside                      | GgebiEtrene®1   | Eelect Decurity Zone 😽     | Select Interfece Orospe 🗸 🗸   |                                              |
|                 | Outside                     | Gipilifiteret02 | fielect flecurity Zone 🗸 🗸 | Select Interface Groups 🛛 🗸 🗸 |                                              |
|                 |                             |                 |                            |                               |                                              |
|                 |                             |                 |                            |                               |                                              |

A. Si des zones de sécurité et des groupes d'interface sont déjà créés sur le FMC, vous pouvez les sélectionner selon les besoins :

| <ul> <li>Select Security Zone</li> <li>outside</li> <li>inside</li> </ul> |                        |   |
|---------------------------------------------------------------------------|------------------------|---|
| outside<br>inside                                                         | ✓ Select Security Zone | - |
| inside                                                                    | outside                |   |
|                                                                           | inside                 |   |

B. Si vous devez créer des zones de sécurité et un groupe d'interfaces, cliquez sur **Ajouter une zone de sécurité et un IG** comme indiqué dans l'image.

|                               | Add SZ & IG                     |                                                |
|-------------------------------|---------------------------------|------------------------------------------------|
| Security Zones (SZ) Interface | Groups (IG)                     |                                                |
| Add                           | Max 48 characters for Interface | Group name. Allowed special characters<br>are+ |
| Interface Groups              | Туре                            | Actions                                        |
| Inside                        | ROUTED                          | 🗴 🥥                                            |
|                               |                                 |                                                |
|                               |                                 |                                                |
|                               | 0-0of0   🛛 🔺 🚺 🕨                |                                                |
|                               | Close                           |                                                |
|                               |                                 |                                                |
|                               |                                 |                                                |

C. Sinon, vous pouvez opter pour l'option **Auto-Create** qui créera des zones de sécurité et des groupes d'interfaces avec le nom **ASA interface logique\_sz** et **ASA interface\_ig** respectivement.

| Auto-Create                                                                                                    |
|----------------------------------------------------------------------------------------------------|
| Auto-create maps ASA interfaces to existing FTD security zones and interface groups in FMC that<br>have the same name. If no match is found, the Migration Tool creates a new FTD security zone and<br>interface group with the same name in FMC. |
| Select the objects that you want to map to ASA interfaces                                                                                                    |
| Security Zones Interface Groups                                                                                                    |
| Cancel Auto-Create                                                                                                    |

| alialia<br>cisco | Firepower Migration Tool     |                    |                    |   |                      |       |
|------------------|------------------------------|--------------------|--------------------|---|----------------------|-------|
|                  | Map Security Zones and Inter | rface Groups 🕔     | ~ ~                |   |                      |       |
|                  |                              |                    |                    |   | Add SZ & IG Auto-C   | reate |
|                  | ASA Logical Interface Name   | FTD Interface      | FMC Security Zones |   | FMC Interface Groups |       |
|                  |                              |                    |                    |   |                      |       |
|                  | Inside                       | GigabitEthernet0/1 | inside             | * | Inside_ig (A)        | ~     |
|                  | Outside                      | GigabitEthemet0/2  | outside            | ~ | Outside_ig (A)       | ~     |
|                  |                              |                    |                    |   |                      |       |

18. Examiner et valider chacun des éléments FTD créés. Les alertes sont affichées en rouge comme l'illustre l'image.

| Source: Claos AGA (B.4+)<br>Target FTD: FTD                                                                                                    |
|----------------------------------------------------------------------------------------------------|
| Q_s         Search         ≟           ▲ cition         ACE Court         ↓           ▲ cition         ACE Court         ↓           Action         1         ↓           Alter         1         ↓           Alter         1         ↓           Alter         1         ↓           Alter         1         ↓           Alter         1         ↓           Alter         1         ↓ |
| Q. Search         ↓           Action         ACE Court           Q.         Q.           Action         1           Action         1           Action         2           Action         4           Action         3                                                                                                    |
| Action         ACE Court           ↓         Action         ACE Court           ↓         Action         C           Atom         T         Atom           Atom         T         Atom           Atom         T         Atom           Atom         T         Atom           Atom         T         Atom           Atom         T         Atom                                          |
| Action         ACE Court           Q         Q         Q           Atom         %         %           Atom         %         %           Atom         %         %           Atom         %         %           Atom         %         %           Atom         %         %           Atom         %         %           Atom         %         %                                        |
| Action         ACE Court           Q         Q         Q           Akon         1           Akon         2           Akon         2           Akon         4           Akon         3                                                                                                    |
| Action         Act Court           Q.         Q.         Q.           Acor         1           Acor         2           Acor         4           Acor         3                                                                                                    |
| Xon         1           Xon         1           Xon         2           Xon         4           Xon         3                                                                                                    |
| Alon         1           Alon         2           Alon         4           Alon         3                                                                                                    |
| Non         2           Non         4           Non         2                                                                                                    |
| Non 4<br>Non 3                                                                                                    |
| Nor 3                                                                                                    |
|                                                                                                    |
| Nor 2                                                                                                    |
| Allow 0                                                                                                    |
| Nor 1                                                                                                    |
| Alon &                                                                                                    |
| Alter 7                                                                                                    |
| Nor 2                                                                                                    |
| Joon 1                                                                                                    |
| Alon A<br>Alon 7<br>Alon 2<br>Alon 1                                                                                                    |

19. Les actions de migration peuvent être sélectionnées comme indiqué dans l'image si vous souhaitez modifier une règle. Les fonctions FTD d'ajout de fichiers et de stratégie IPS peuvent être effectuées à cette étape.

| ACP      | Pre-filter     |                      |            |                |      |        |
|----------|----------------|----------------------|------------|----------------|------|--------|
| Select   | all 13 entries | Selected: 13 / 13    | A          | ctions 👻 S     | Save |        |
|          |                |                      | MI         | GRATION ACTION | ١S   | SOURCE |
|          | #              | Name                 | Do         | o not migrate  |      | twork  |
|          |                | Q                    | RU         | LE ACTIONS     |      |        |
| <b>v</b> | 1              | Outside_access_in_#1 | Fil        | e Policy       |      |        |
|          | 2              | Outside_access_in_#2 | IPS Policy |                |      |        |
| 7        | 3              | Outside_access_in_#3 |            |                |      |        |
| 7        | 4              | Outside_access_in_#4 | Lo         | Log            |      |        |
| 7        | 5              | Outside_access_in_#5 | Ru         | Ile Action     |      |        |
|          | 6              | Outside_access_in_#6 |            | outside        | any  |        |

**Note**: Si des stratégies de fichiers existent déjà dans le FMC, elles seront renseignées comme indiqué dans l'image. Il en va de même pour les stratégies IPS et les stratégies par défaut.

|                      |               | $\times$ |
|----------------------|---------------|----------|
|                      | File Policy   |          |
| Select File Policy * |               |          |
|                      |               | ^        |
| eicar                |               |          |
| None                 |               |          |
|                      | Cancel Select |          |
|                      |               |          |
|                      |               |          |

La configuration du journal peut être effectuée pour les règles requises. La configuration du serveur Syslog existant sur le FMC peut être sélectionnée à ce stade.

|                                    | × |
|------------------------------------|---|
| Log                                |   |
| Log at the beginning of connection |   |
| Send connection events to:         |   |
| Syslog                             |   |
| ~<br>                              |   |
| Connection                         |   |
| Cancel                             |   |
|                                    |   |

Les actions de règle sélectionnées sont mises en surbrillance pour chaque règle.

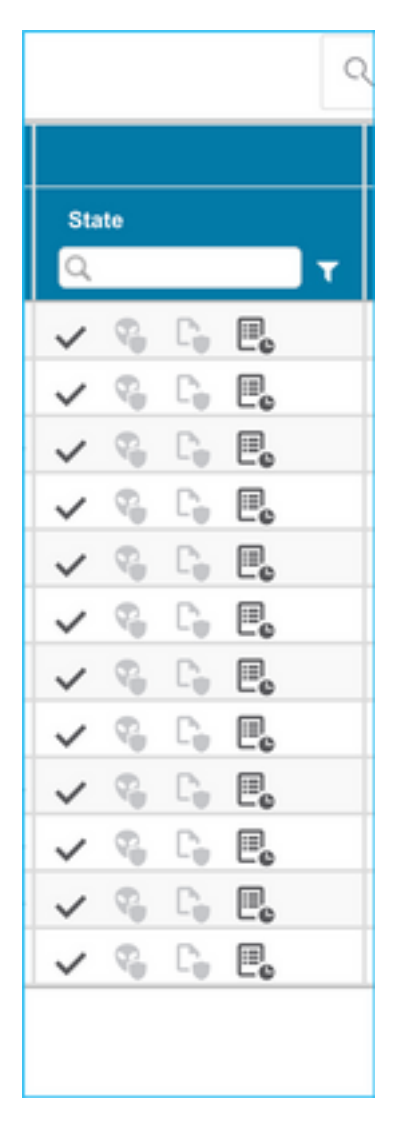

20. De même, NAT, Network Object, Port Objects, Interfaces, Routes, VPN Objects, Site-to-Site VPN Tunnels et d'autres éléments selon votre configuration peuvent être examinés étape par étape.

**Note**: L'alerte sera avertie, comme l'illustre l'image, de la mise à jour de la clé pré-partagée, car elle ne sera pas copiée dans le fichier de configuration ASA. Sélectionnez **Actions > Mettre à jour la clé prépartagée** pour entrer la valeur.

| cisco  | Firepower Migration Tool                                                                                                    |                                        |                                             | 000              |
|--------|----------------------------------------------------------------------------------------------------|----------------------------------------|---------------------------------------------|------------------|
|        | Optimize, Review and Validate Configuration O                                                                                                    |                                        | Source: Cisco ASA (8.4+)<br>Target FTD; FTD |                  |
|        | Access Control NAT Network Objects Port Objects Hearlaces Routes VPN Objects Sterio Ste VPN Turnels                                                                                                    |                                        |                                             |                  |
|        | Select all 5 entries Selected 1/1 Actions - Com                                                                                                    |                                        | Q. Search                                   | <u>+</u>         |
|        | MIGRATION ACTIONS      MIGRATION ACTIONS      MIGRATION      MIGRATION       MIGRATION | Authentication Type<br>shar I PRI Cart | Protocted Noter                             | nina<br>moto Not |
|        | Image: Constraint of the charact Key         Image: Constraint of the charact Key         Image: Constrat Key         Image: Constraint of the charact Key                                                                                                    |                                        | appel app                                   | wi l             |
|        |                                                                                                    |                                        |                                             |                  |
|        |                                                                                                    |                                        |                                             |                  |
|        |                                                                                                    |                                        |                                             |                  |
|        |                                                                                                    |                                        |                                             |                  |
|        |                                                                                                    |                                        |                                             |                  |
|        |                                                                                                    |                                        |                                             |                  |
|        |                                                                                                    |                                        |                                             |                  |
|        |                                                                                                    |                                        |                                             |                  |
|        |                                                                                                    |                                        |                                             |                  |
| 50 ¥ p | arpage 11b1of1 (4 4 Page 1 of1 + +)                                                                                                    |                                        |                                             |                  |
|        | Update the Phy-Shared Key PRI Certificate column highlighted in Volice for each VPN kennel rows under Site to-Site VPN Tennels tab to validate and proceed with migration.                                                                                                    |                                        |                                             |                  |
|        | For Robertal Feg. close refet.                                                                                                    |                                        |                                             |                  |
|        |                                                                                                    |                                        |                                             |                  |
|        |                                                                                                    |                                        |                                             |                  |
|        | Update Pre-Shared Kev                                                                                                    | X                                      |                                             |                  |
|        | opulato i ro orianda rioj                                                                                                    |                                        |                                             |                  |
|        |                                                                                                    |                                        |                                             |                  |
| F      | Pre-Shared Key IKEv2                                                                                                    |                                        |                                             |                  |
|        |                                                                                                    |                                        |                                             |                  |
| ι      |                                                                                                    | _                                      |                                             |                  |
|        |                                                                                                    |                                        |                                             |                  |
|        |                                                                                                    |                                        |                                             |                  |
|        | Cancel Save                                                                                                    |                                        |                                             |                  |
|        |                                                                                                    |                                        |                                             |                  |
|        |                                                                                                    |                                        |                                             |                  |
|        |                                                                                                    |                                        |                                             |                  |

21. Enfin, cliquez sur l'icône Valider en bas à droite de l'écran, comme indiqué dans l'image.

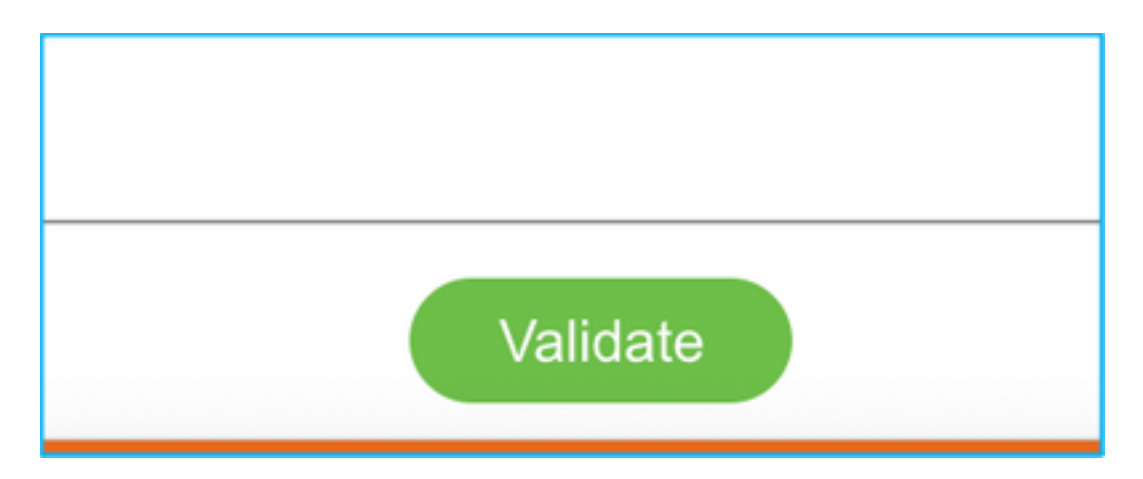

22. Une fois la validation terminée, cliquez sur Push Configuration comme indiqué dans l'image.

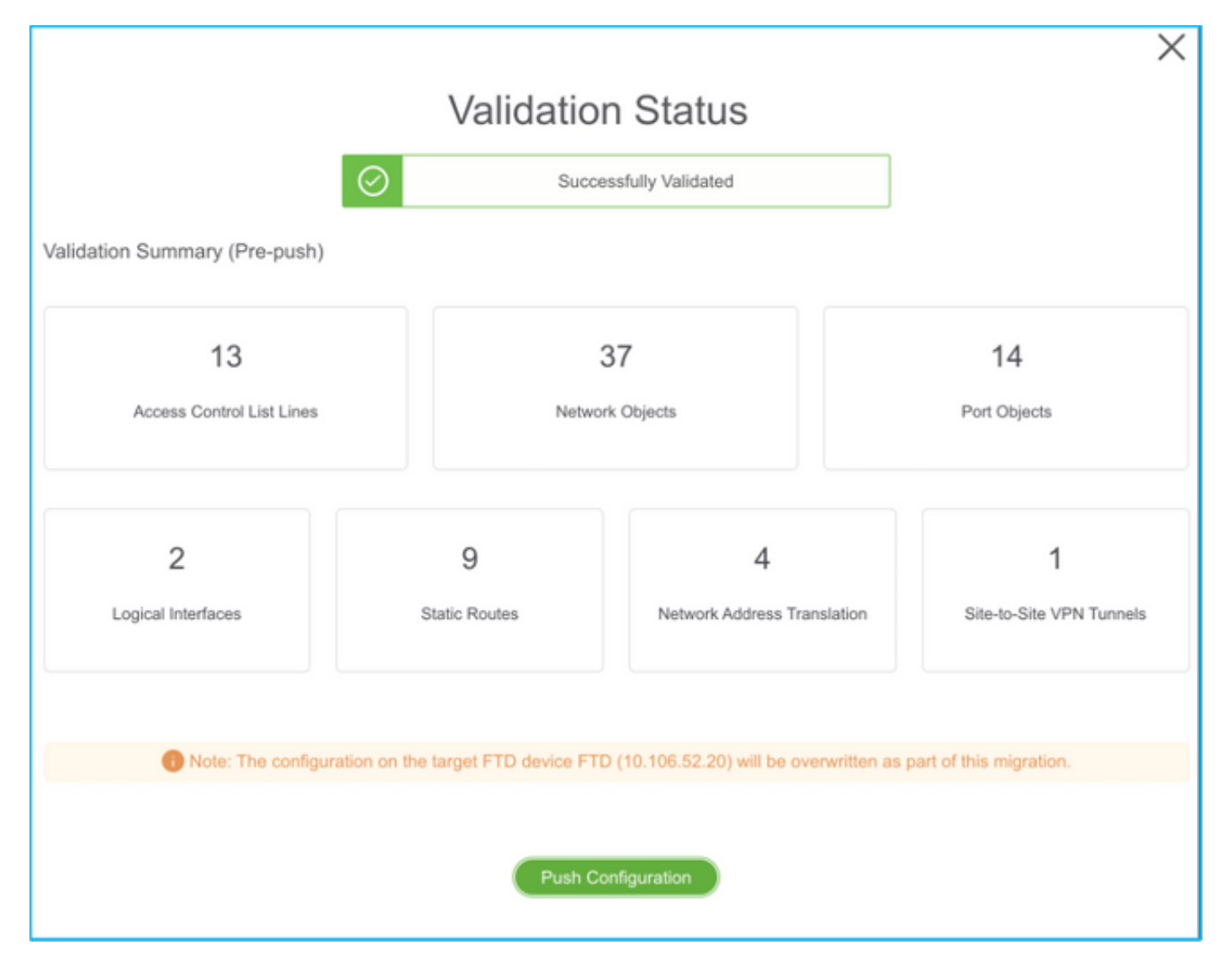

#### PUSHING

0% Complete

Push In progress. Refer FMT Terminal to monitor the migration status.

| < → C            | O localhost.8888/#/home                                                                                  |                                                       |                              | \$ Q                                         | 🗊 🕫 👼 🙁 🛪 🎂 (lydate 🗄      |  |  |  |  |
|------------------|----------------------------------------------------------------------------------------------------|-------------------------------------------------------|------------------------------|----------------------------------------------|----------------------------|--|--|--|--|
| alialia<br>cisco | Firepower Migration Tool                                                                                 |                                                       |                              | 00                                           |                            |  |  |  |  |
|                  | Complete Migration ③<br>Migration Status                                                                 | PUSHING<br>90% Complete<br>Push in progress. Bafer FM | Figminal to monitor the      | Seurce; Cace ASA (8.4+)<br>Target FTD: FTD   |                            |  |  |  |  |
|                  | Migration is complete, policy is pushed to FMC.<br>Next Step - Login to FMC to deploy the policy to FTD. | migration status.                                     | Opt                          | imization is not applied for this migration. | Expand panel to show video |  |  |  |  |
|                  | Live Cennest:<br>Selected Context: Single Context Mode<br>Migration Summary (Post Push)                  |                                                       |                              |                                              |                            |  |  |  |  |
|                  | 13<br>Access Contel Lat Lines                                                                            | 3<br>Natural                                          | 37<br>• Objects              | 14<br>Part Otypets                           |                            |  |  |  |  |
|                  | 2<br>Logical Interfaces                                                                                  | 9<br>Sale Roden                                       | 4<br>Network Address Transit | 4 1<br>Instantiation Disede-Site VPN Tennes  |                            |  |  |  |  |

23. Une fois la migration réussie, le message qui s'affiche s'affiche dans l'image.

| cisco | Firepower Migration Tool                                                                                 |                    |                                                     | 000                                          |  |  |  |  |
|-------|----------------------------------------------------------------------------------------------------|--------------------|-----------------------------------------------------|----------------------------------------------|--|--|--|--|
|       | Complete Migration O                                                                                     |                    |                                                     | Source: Cinco ASA (II.4+)<br>Terget FTD: FTD |  |  |  |  |
|       | Migration Status                                                                                         |                    | Optimization Status                                 |                                              |  |  |  |  |
|       | Migration is complete, policy is pushed to FMC.<br>Next Step - Login to FMC to deploy the policy to FTD. |                    | ACL Optimization is not applied for this migration. |                                              |  |  |  |  |
|       | Live Connect:<br>Selected Connect: Single Content Mode<br>Migration Summary (Post Push)                  |                    |                                                     |                                              |  |  |  |  |
|       | 13<br>Access Control List Lines                                                                          | 3<br>Network       | 17<br>I Objechi                                     | 14<br>Part Objects                           |  |  |  |  |
|       | 2<br>Logical Interfaces                                                                                  | 9<br>Static Routes | 4<br>Network Address Translatio                     | 1<br>Steto Site VPN Turnels                  |  |  |  |  |
|       | Please download the Post-Push migration report for a detailed summary.                                   | Download Report    |                                                     |                                              |  |  |  |  |

**Note**: Si la migration échoue, cliquez sur **Télécharger le rapport** afin d'afficher le rapport post-migration.

| Complete Migration 0                                                 | Source: Cisco ASA (8.4+)<br>Target FTD: FTD                                                                            |
|----------------------------------------------------------------------|----------------------------------------------------------------------------------------------------|
| Migration Status                                                     | Optimization Status                                                                                                    |
| Migration Unsuccessfult<br>Internal Server Error.                    | ACL Optimization is successful but due to migration failure the<br>refined optimized policy cannot be deployed to FMC. |
| Please refer logs for more details. Devenioed Report Contect Support |                                                                                                    |

#### Vérification

Utilisez cette section pour confirmer que votre configuration fonctionne correctement.

Validation sur le FMC.

1. Accédez à Stratégies > Contrôle d'accès > Stratégie de contrôle d'accès > Affectation de stratégie afin de confirmer que le FTD sélectionné est renseigné.

| Overview Analysis Policies Devices Objects AMP Intelligence 🔍 Device Alternative Analysis Policies Devices Objects AMP Intelligence |                                                       |                                                 |                                                                |  |  |  |  |  |  |  |
|----------------------------------------------------------------------------------------------------|-------------------------------------------------------|-------------------------------------------------|----------------------------------------------------------------|--|--|--|--|--|--|--|
| Access Central + Access Central - Access Central - Network Decovery Application Detectors Centralian - Actions +                    |                                                       |                                                 |                                                                |  |  |  |  |  |  |  |
| FTD-Mig-ACP-1637743796<br>Felcy created from source with hostwarre ase                                                              | Analyze HE County 📄 Some 🔘 Center                     |                                                 |                                                                |  |  |  |  |  |  |  |
| Preliter Policy: <u>Default Profiler Policy</u>                                                                                     | SSL Policy: Sana                                      | Educativy Palicy: Data                          |                                                                |  |  |  |  |  |  |  |
|                                                                                                    |                                                       |                                                 | Te Intertance Settings ( 🔠 Palicy Assignments (1)              |  |  |  |  |  |  |  |
| Rules Security Intelligence MITP Responses Logging                                                                                  | Atvanced                                              |                                                 |                                                                |  |  |  |  |  |  |  |
| Titler by Device and Search Rules                                                                                                   |                                                       |                                                 | X Draw Rule Carllela B O All Category O All Rule               |  |  |  |  |  |  |  |
| Rame Source Zones Dest Zones                                                                                                    | Source Netw Deel Networks VLAN Tage Users Appl        | cations Source Parts Dest Parts USLs Source DGT | Dert 527 Artisen                                               |  |  |  |  |  |  |  |
| w Handatory - FTD-Hig-ADI-1637743796 (-)                                                                                            |                                                       |                                                 |                                                                |  |  |  |  |  |  |  |
| There are no rules in this section. Add Rule or Add Cadepary                                                                        | Policy Assignments                                    | 7 ×                                             |                                                                |  |  |  |  |  |  |  |
| * Default - FTD-Htg-ACP-1437743794 (1-13)                                                                                           | Targeted Devices                                      |                                                 |                                                                |  |  |  |  |  |  |  |
| 1 Outside_mones_in_# minister Ary                                                                                                   | Select devices to which you want to apply this parks. |                                                 |                                                                |  |  |  |  |  |  |  |
| 2 Outside_access_in_#twittede Arry                                                                                                  | Available Devices                                     | Selected Devices                                | AN                                                             |  |  |  |  |  |  |  |
| 3 Outside access in # 10 045400 Arry                                                                                                | Same or value                                         | #re 0                                           | AN JAN 2008080 /8                                              |  |  |  |  |  |  |  |
| 4 Outside_access_in_# mende /vv                                                                                                    | Beak ∰ectat<br>⊟uo<br>∰inertari                       |                                                 |                                                                |  |  |  |  |  |  |  |
|                                                                                                    |                                                       | Add to Parky Instantial Devices                 |                                                                |  |  |  |  |  |  |  |
| 5 Outside_access_m_#th_thinking Arry                                                                                                | 1 mr                                                  |                                                 | -~ <b>√</b> Abor ∰30,8±2+ <b>/</b> 8                           |  |  |  |  |  |  |  |
| <ul> <li>Outside_access_pt_F monode</li> </ul>                                                                                      | 19 mr                                                 |                                                 | × ✓××× ₫00,8±2+ ≠8                                             |  |  |  |  |  |  |  |
|                                                                                                    |                                                       | OK Canval                                       | -13 of 13 noise: K < Page ( of 1 > K G   Rules per page: 100 + |  |  |  |  |  |  |  |
|                                                                                                    |                                                       |                                                 |                                                                |  |  |  |  |  |  |  |

**Note**: La stratégie de contrôle d'accès à la migration aurait un nom avec le préfixe **FTD-Mig-ACP**. Si aucun FTD n'a été sélectionné à l'étape 2.8, le FTD doit être sélectionné sur le FMC.

2. Poussez la stratégie vers le FTD. Accédez à **Déployer > Déploiement > Nom du FTD > Déployer** comme indiqué dans l'image.

| l | Overview   | Analysis       | Policies Dev  | ces Objects        | AMP | Intelligence |                      |        |        |                       |         | 0 Deploy  | System | Holp +    | admin v    |
|---|------------|----------------|---------------|--------------------|-----|--------------|----------------------|--------|--------|-----------------------|---------|-----------|--------|-----------|------------|
| ſ |            |                |               |                    |     |              |                      |        |        |                       |         | Deploym   | sent ( | Seploymen | at History |
|   | O. Reserve | united devices | rame hose don | ais, prises or she |     |              |                      |        |        |                       |         |           |        |           | Capity .   |
| I |            | Device         |               |                    | _   |              | Inspect Intervention | Term   | france | Last Depley Time      | Previow | Status    |        |           |            |
| 1 | → 0        | 10.88.17       | 1.31          |                    |     |              | ≁ ¥α                 | FTD    |        | Nov 23, 2021 11:24 PM | R       | Pending   |        |           |            |
| I | > 0        | NG2PS          |               |                    |     |              |                      | Senser |        |                       | 3       | Pending   |        |           |            |
|   | × 0        | FTD            |               |                    |     |              | 🖛 Yan                | PTD    |        | Nov 23, 2021 11:17 PM | 3       | Completed |        |           |            |
| 1 |            |                |               |                    |     |              |                      |        |        |                       |         |           |        |           |            |

### Bogues connus liés à l'outil de migration Firepower

- ID de bogue Cisco <u>CSCwa56374</u> L'outil FMT se bloque sur la page de mappage de zone avec une erreur avec une utilisation élevée de la mémoire
- ID de bogue Cisco <u>CSCvz88730</u> Échec de transmission d'interface pour le type d'interface de gestion Port-Channel FTD
- ID de bogue Cisco <u>CSCvx21986</u> Migration Port-Channel vers la plate-forme cible Virtual FTD non pris en charge
- ID de bogue Cisco <u>CSCvy63003</u> L'outil de migration doit désactiver la fonctionnalité d'interface si FTD fait déjà partie du cluster
- ID de bogue Cisco <u>CSCvx08199</u> La liste de contrôle d'accès doit être fractionnée lorsque la référence de l'application est supérieure à 50

### Informations connexes

 Migration du pare-feu ASA vers la protection contre les menaces grâce à l'outil de migration du pare-feu Support et documentation techniques - Cisco Systems